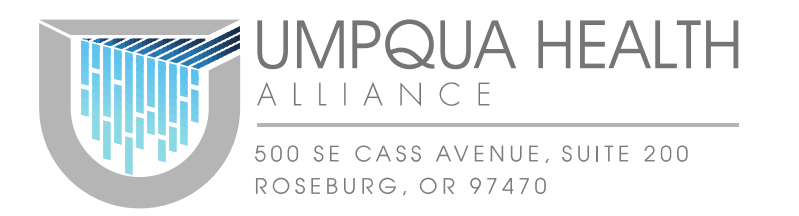

December 20, 2019

Dear Provider,

Umpqua Health Alliance offers providers the ability to submit, check the status and manage your prior authorization (PA) requests online. By signing up for access to our Community Integration Manager (CIM), you can eliminate paperwork and faxing associated with the authorization process. You will also have direct email access to our Member Services, Prior Authorization, and Claims teams that can assist you with questions of member eligibility, and monitoring PA and claims status'. UHA is encouraging all in network providers to gain access to CIM as soon as possible as <u>it will be a requirement in the first quarter of 2020</u>.

To sign up for this feature, please visit <u>https://help.phtech.com</u>. Select the "**Sign in**" link in the top right header.

| C Search  | ← → C a https://help.phtech.com/hc/en-us |                                                                         | * | • e | ) |
|-----------|------------------------------------------|-------------------------------------------------------------------------|---|-----|---|
| Q Search  | O PH TECH                                | Trust   Status CIM Changelog CIM Documentation Submit a request Sign in |   |     |   |
| Q. Search |                                          |                                                                         |   |     |   |
| Q Search  |                                          |                                                                         |   |     |   |
|           | Q. Search                                |                                                                         |   |     |   |
|           |                                          |                                                                         |   |     |   |
|           | HELP CENTER                              |                                                                         |   |     |   |

When the new window appears, select the "Sign up" link in the bottom left corner.

| Sign in to PH                                                                                                    | H TECH HELP CENTER                   |   |
|----------------------------------------------------------------------------------------------------|--------------------------------------|---|
| G Sign in with Google                                                                                                  | Email                                | ٦ |
|                                                                                                    | Password                             |   |
|                                                                                                    | Stay signed in                       |   |
|                                                                                                    | Sign in                              |   |
|                                                                                                    | I am an Agent                        |   |
|                                                                                                    | Forgot my password                   |   |
| New to PH TECH HELP CENTER? Sign up                                                                                    |                                      |   |
| Have you emailed us? Get a password                                                                                    |                                      |   |
| If you've communicated with our support staff through em<br>you're already registered. You probably don't have a passw | ail previously,<br>rord yet, though. |   |

After you have signed up. Sign into the help center by following the steps first step. Then select "**Submit a request**" in the top header.

| ← → C (@ https://help.phtech.com/h |                                                                         | * @ 0 0 |
|------------------------------------|-------------------------------------------------------------------------|---------|
| O PH TECH                          | Trust   Status CIM Changelog CIM Documentation Submit a request Jugn in |         |
|                                    |                                                                         |         |
| Q. Search                          |                                                                         |         |
| HELP CENTER                        |                                                                         |         |

To submit a ticket directly to PH Tech for access, select "I am a provider office" in the first drop down. Include a subject line "New CIM Account". Next, select the topic drop down "I have an issue with a CIM account or need a new Account". Then select the issue drop down "I need a new CIM account created".

| PHIECH                                                                                                    | Trust   Status                                                                                                    | CIM Changelog | CIM Documentation | Submit a request |
|----------------------------------------------------------------------------------------------------|----------------------------------------------------------------------------------------------------|---------------|-------------------|------------------|
| PH TECH HELP CENTER > Submit a request                                                                                                    |                                                                                                    |               |                   | Q Search         |
| Submit a request                                                                                                    |                                                                                                    |               |                   |                  |
| If this is the first time submitting a request with PH TECH, you will<br>your request will not be received. After submitting your request, p<br>folder) for our verification email. Please start by selecting from the | l be required to verify your email address o<br>lease check your email (possibly your SPA<br>a following options below: | M             |                   |                  |
| I am with a provider office                                                                                                    |                                                                                                    | -             |                   |                  |
| сс                                                                                                    |                                                                                                    |               |                   |                  |
| Add emails                                                                                                    |                                                                                                    |               |                   |                  |
| Subject*                                                                                                    |                                                                                                    |               |                   |                  |
|                                                                                                    |                                                                                                    |               |                   |                  |
| Do not include PHI in the subject field.                                                                                                    |                                                                                                    |               |                   |                  |
| Please select the most appropriate topic*                                                                                                    |                                                                                                    |               |                   |                  |
| I have an issue with a CIM account or need a new account                                                                                                    | punt                                                                                                    | •             |                   |                  |
| Please select which issue you are having regarding the CIM acco                                                                                                    | unt*                                                                                                    |               |                   |                  |
| I need a new CIM account created                                                                                                    |                                                                                                    | •             |                   |                  |
| First Name *                                                                                                    |                                                                                                    |               |                   |                  |
|                                                                                                    |                                                                                                    |               |                   |                  |

Continue to fill in the form, with the \* required fields. PH Tech will grant access within 1-7 business days. If you need further assistance, please email <u>support@phtech.com</u> or call 503-584-2169 option 2. You can get further information by contacting <u>PriorAuthorizations@umpquahealth.com</u> or by calling UHA at 541-673-1462.

Sincerely,

Umpqua Health Alliance, Clinical Engagement